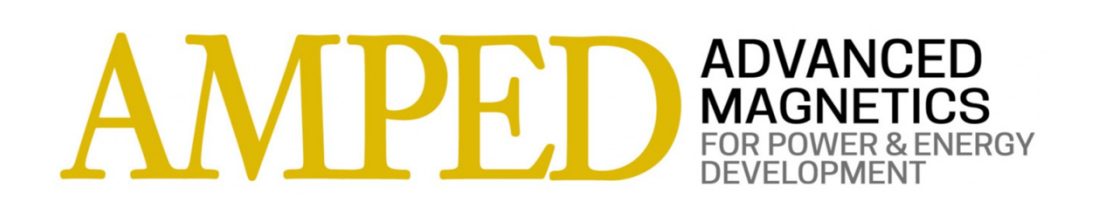

## Powder Core Inductor Datasheet

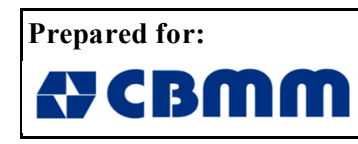

CBMM North America 1000 Omega Drive Pittsburgh, PA 15205

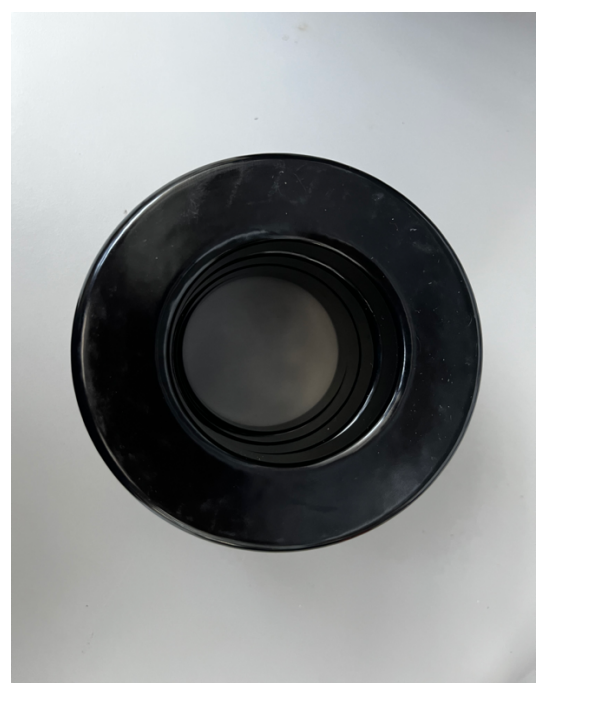

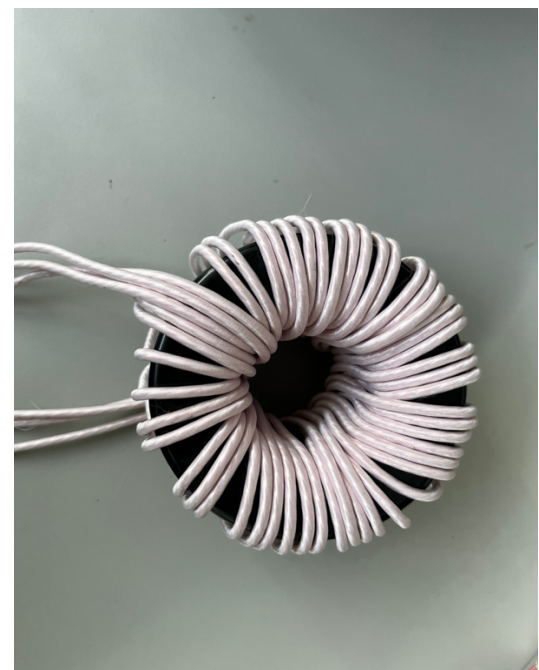

## **Description of Device Under Test (DUT).**

The Inductor is a device which stores energy in the form of magnetic energy when electricity is applied. Specifically, the inductor takes the electrical energy applied at the input, and converts the energy to magnetic energy, based on the geometry and material composition the device characterically possesses. Through the core material, most commongly iron, and the geometry of the wire, which is coiled, this manipulates these properties successfully. Compared in performance to another kind of inductor, this is designed and configured with a Powder Core of Kool Mu material.

| Test Facility         |                                |  |
|-----------------------|--------------------------------|--|
| Test Laboratory       | AMPED                          |  |
| Address               | 1435 Bedford Avenue            |  |
| City, State, Zip Code | Pittsburgh, PA 15219           |  |
| Phone                 | 412-802-0988                   |  |
| Fax:                  | 412-802-0779                   |  |
| Website:              | www.engineering.pitt.edu/AMPED |  |

| Test Personnel |                    |  |  |
|----------------|--------------------|--|--|
| Name           | Chris Bracken      |  |  |
| Title          | Research Associate |  |  |
| Signature      | alpen Eng          |  |  |

| Datasheet Revision History           |                 |                 |                           |  |
|--------------------------------------|-----------------|-----------------|---------------------------|--|
| Revision Date Description Revised By |                 |                 |                           |  |
| N / C                                | Date of Release | Initial Release | CSB (Initials of Revisor) |  |
|                                      |                 |                 |                           |  |
|                                      |                 |                 |                           |  |
|                                      |                 |                 |                           |  |

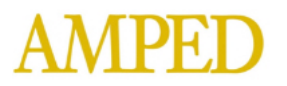

## **Core Specifications**

| Dimensions          |        |                              |                                   |    |
|---------------------|--------|------------------------------|-----------------------------------|----|
| Description         | Symbol | Sample<br>Dimension<br>(mm)* | Actual<br>Dimension<br>Used (mm)* |    |
| Core Inner Diameter | ID     | 56.46                        | 57.15                             |    |
| Core Outer Diameter | OD     | 104.69                       | 101.6                             |    |
| Core Height         | Н      | 69.85 ª                      | 66.04 ª                           | OD |

\*Sample Dimension refers to the dimensions that include coating. These dimensions do not pertain to the effective area used, as this effective area was stated in the provided core manufacturer datasheet. A correction factor accounts for this where plausible, taking the ratio of Sample Dimension-to-Actual Dimension, multiplying the cross-sectional area with this term (See AMPED standard AMP-STD-0C for this calculation, and for other calculations).

a. The height of one is 16.51 mm defined n the datasheet. The inductor contains four stacked,

therefore, 16.51(4) 66.04 mm.

| Magnetic Characteristics  |                  |                    |             |                 |  |
|---------------------------|------------------|--------------------|-------------|-----------------|--|
| Description               | Symbol           | Finished Dimension |             | Unit            |  |
| Effective Area            | A <sub>e</sub>   | 358                |             | mm <sup>2</sup> |  |
| Mean Magnetic Path Length | L <sub>m</sub>   | 243                |             | mm              |  |
| Core Mass                 | C <sub>M</sub>   | 2.0182608          |             | kg**            |  |
| Density                   | D                | 5800               |             | $kg / m^3$      |  |
| Lamination Thickness      | L <sub>M</sub>   | 0                  |             | μm              |  |
| Chemistry                 | Al-Si-Fe         |                    | Grade       |                 |  |
| Anneal                    |                  |                    | Impregation | Unimpregnated   |  |
| Core Supplier             | MAGNETICS        |                    | Part Number | 0077099A7       |  |
| Wire Supplier             | NEW ENGLAND WIRE |                    | Wire Gauge  | 17 AWG          |  |

\*\*Unless explicitly noted by the manufacturer, the **Core Mass** shown was calculated multiplying the Effective Volume (the **Effective Area** multiplied **Mean Magnetic Path Length**), and the provided **Density** by the manufacturer, all in this table. The **Density** was provided from the manufacturer

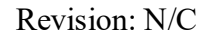

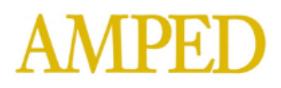

## Design

The design is provided here. In particular, the design used off-the-shelf cores for the comparison between core types.

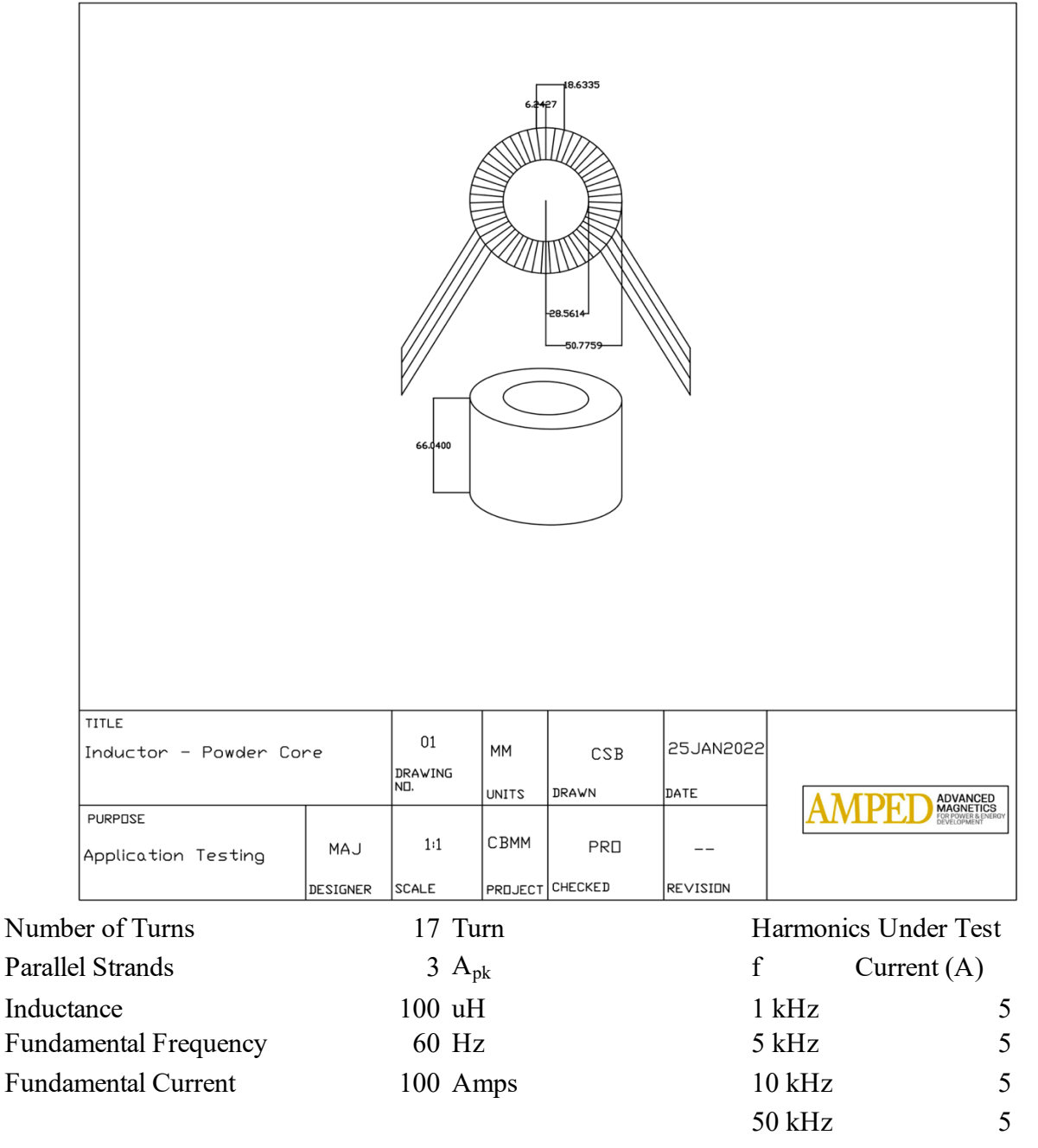

| Design Personnel |                    |  |  |
|------------------|--------------------|--|--|
| Name             | Mark Juds          |  |  |
| Title            | Research Associate |  |  |
|                  |                    |  |  |

## Section One: Excitation Testing of Power Core Inductor with Amplifier: Test Procedures and Results.

### Purpose.

This test procedure is used to measure the excitation and its efficiency between cores and between measurement of an known laboratory current probe with use of an amplifier.

### Test Equipment.

The test equipment shall be used as follows:

| Lab Asset No | Description                  | Manufacturer              | Model No  | Serial No  |
|--------------|------------------------------|---------------------------|-----------|------------|
| WAV0003      | Arbitrary Waveform Generator | Keysight Technologies     | EDU33212A | CN61310043 |
| AMP0001      | High Speed Power Amplifier   | NF Electronic Instruments | 4025      | 4025-112   |
| OSC0003      | Oscilloscope (500 MHz)       | Keysight Technologies     | MSOX4054A | MY61260112 |
| PRO0003      | Differential Probe           | Rigol                     | RP1025D   | 2014187    |
| PRO0002      | AC / DC Current Probe        | Keysight Technologies     | 1147B     | JP61071359 |
| CAM0001      | FLIR                         | FLIR                      | E6xt      | 639131495  |
| LAB0001      | Computer                     | AMPED                     | None      | None       |
|              |                              |                           |           |            |
|              |                              |                           |           |            |
|              |                              |                           |           |            |

#### **Test Procedures.**

**I. Excitation Testing of Powder Core Inductor – Low Signal with Amplifier Setup – Manual Procedure.** Per AMPED Standard AMP-STD-001A, below is the procedure for manual operation of equipment for the Low Signal Setup, to be applied as follows. For a more detailed and general procedure to apply the test, refer to the referenced standard described here.

a. Turn on the measurement equipment and allow sufficient time for stabilization (e.g. 20 minutes).

b. Set the Arbitrary Waveform Generator to the following settings.

- Begin with a low signal.
  - Frequency. Set frequency as initial starting point at 60 Hz. Increment based on the desired frequencies necessary to perform measurements.
  - Amplitude. Begin with an amplitude value, in terms of peak-to-peak  $(V_{PP})$ , at 10 milli. Increase where deemed appropriate to make sure a fully functioning signal is

observed in an acceptable tolerance.

#### c. Set the Power Amplifier values.

- Be sure to press input cable connected to on (usually A).
- Press the desired gain. Performed in these tests at "X50".
- d. Set the Oscilloscope to the following settings.
  - Specify Probe Attenuation.

• Measurements were performed with a Keysight 1147B Current Probe has a fixed attenuation ratio of 0.1 V/A and cannot be changed.

• Voltage Probe from Keysight, the N2792, was used for measurements, and has fixed attenuation ratio of 5:1 after calibration with oscilloscope. Probe with Asset Number PRO0003 was used to acquire data from 60 Hz – 10 kHz.

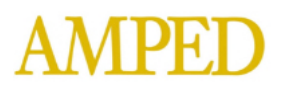

• All data, 1 - 50 kHz data was captured with High Resolution Settings under Waveform-Acquire Menu.

e. Turn output of Arbitrary Waveform Generator on.

f. Level the output voltage at the offset adjust with flat head screw driver, if possible. Note if probe does not have that capability.

• For data presented, Voltage probe with asset number PRO0009 does not have the capability.

g. Place the leads of the differential probe on the leads of the inductor where remaining exposed conductor is exposed. Twist probe input leads as much as possible to reduce any irregular noise. h. Measure the current of one strand of the wire. Multiply the measurement on the oscilloscope by three provides the full current through the wire.

i. Examine the Waveform on the Oscilloscope read from the Current Probe on the input side and the Differential Probe on the Output Side.

• Be sure to capture 3 - 5 periods of the excitation signal being applied.

• Look for point of saturation for the core. This can be visually examined when the waveform's maximum value no longer increases. Square becomes more in a curve. See Data Presentation for examples.

• Magnetic Flux Density is optional for oscilloscope waveforms but recommended.

j. Auto zero and Degauss the Current Probe before step i. Also Degauss where Average Current Waveform value climbs above an acceptable tolerance of +/-10 mA.

k. Let the signal output remain, and record data for 6 minutes, taking data of maximum temperature reading after every minute, using an Infrared Imaging Source or equivalent.

1. Turn off output once time of six minutes has been reached.

m. Record relevant data for Data Presentation.

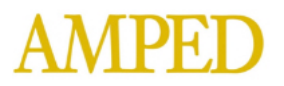

### Setup.

**Excitation Testing with Amplifier.** Configure the test equipment as shown below, with one figure showing the actual test setup, and another as the block diagram.

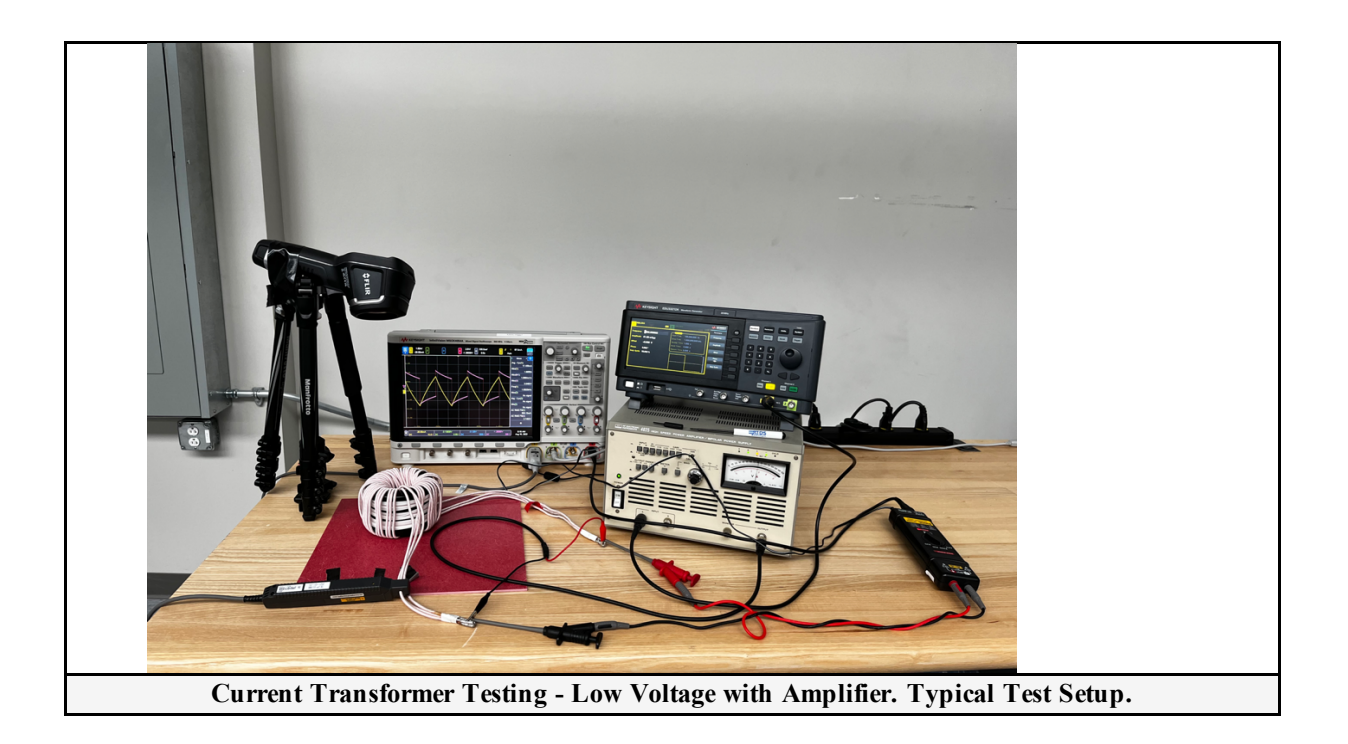

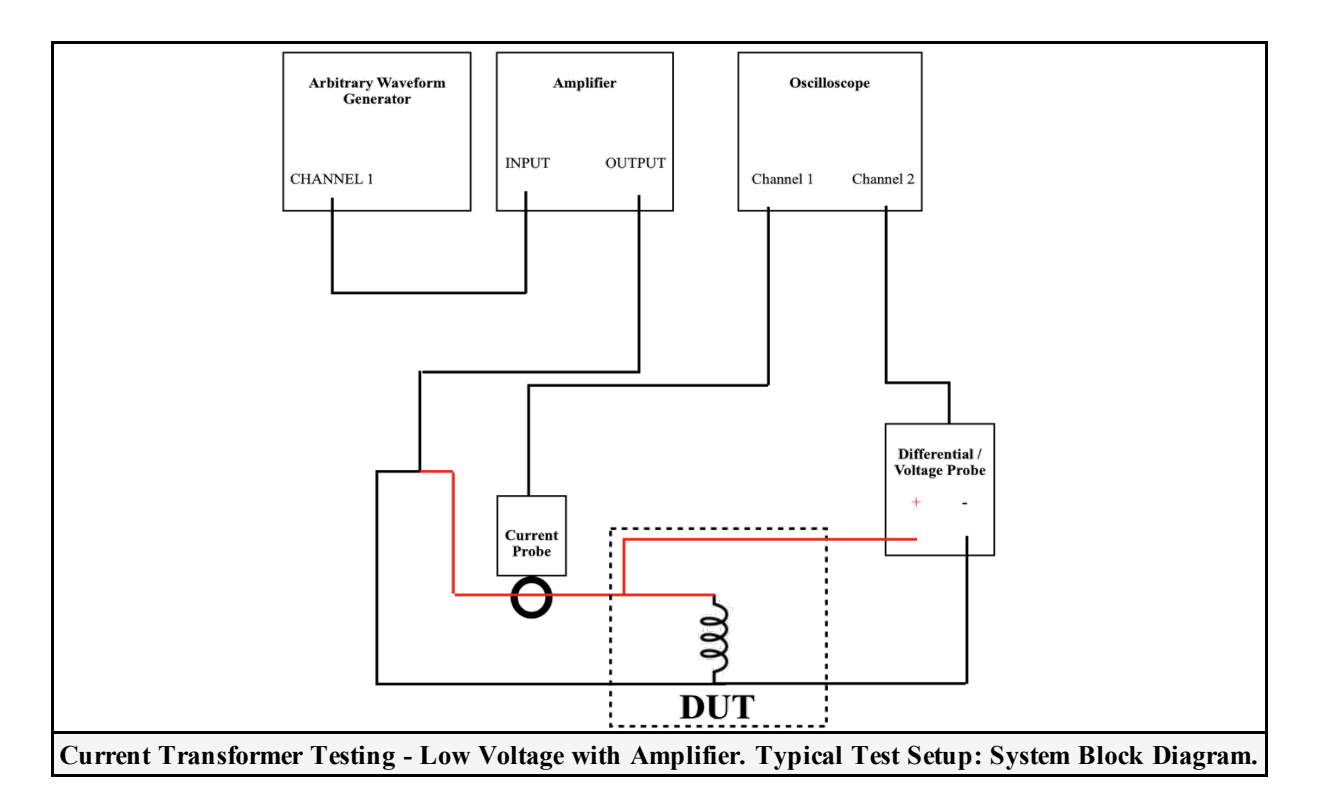

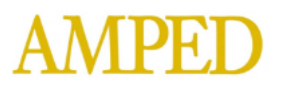

### **Data Presentation.**

In this section, data is presented as each section indicates below.

#### a. Device Characteristic Trends at Specified Harmonics of 60 Hz Fundamental.

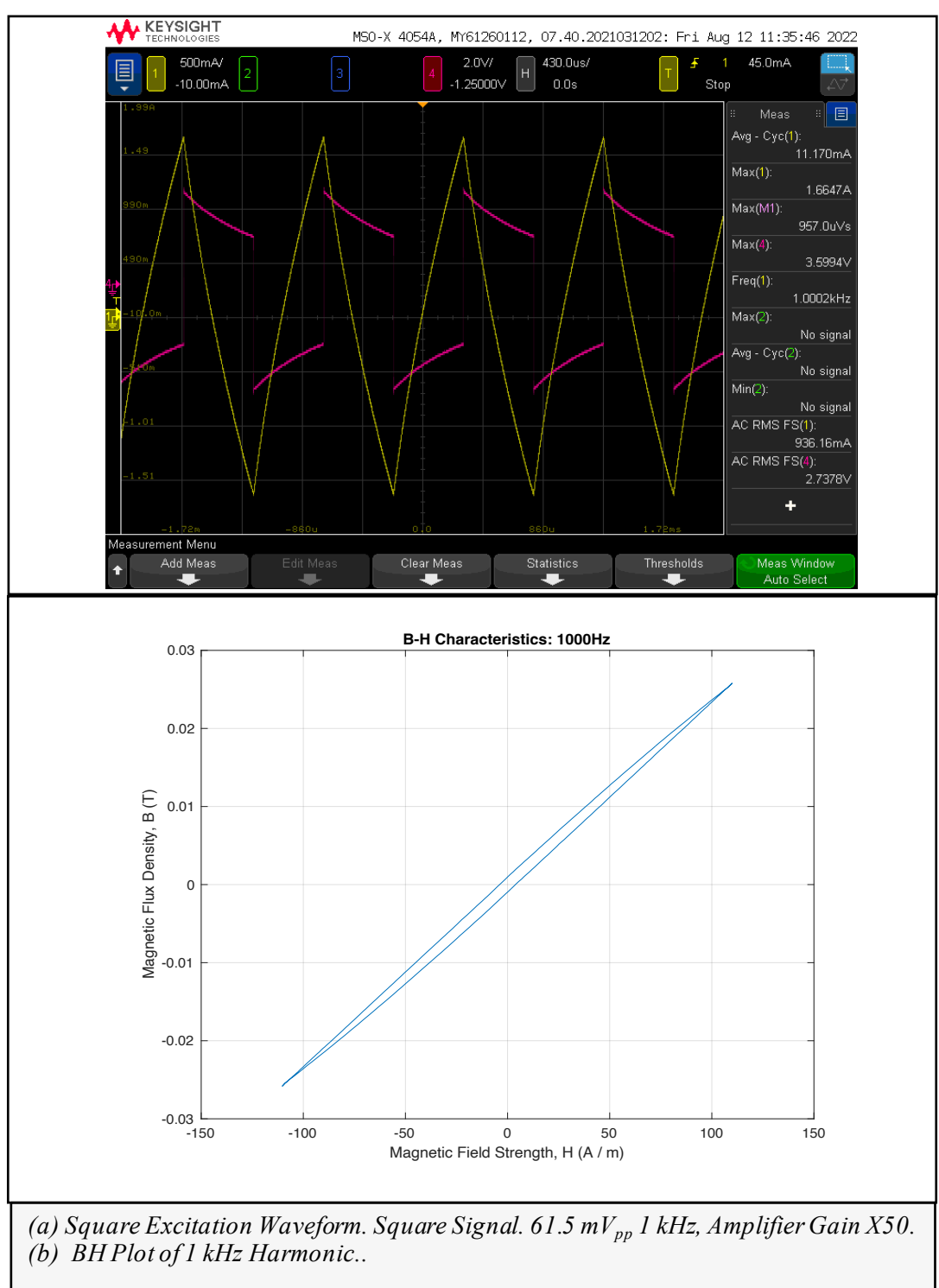

1 kHz

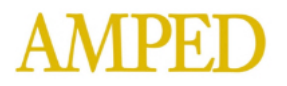

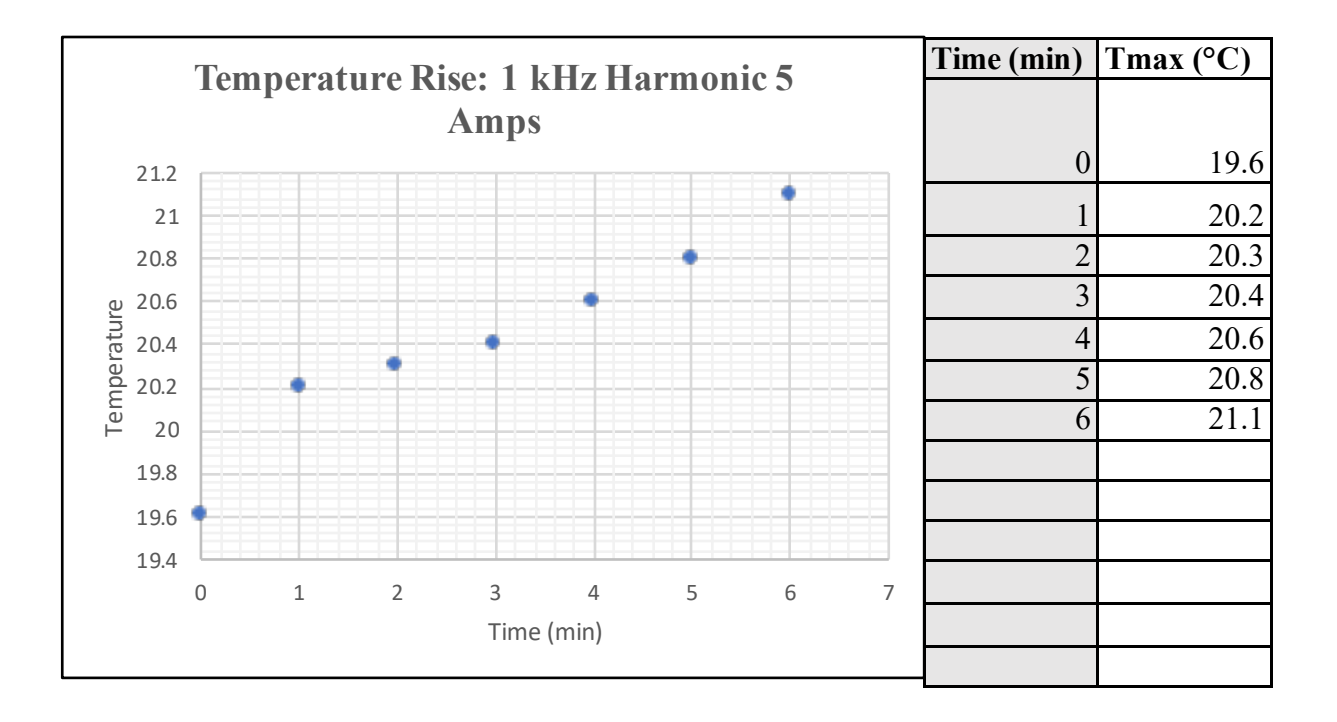

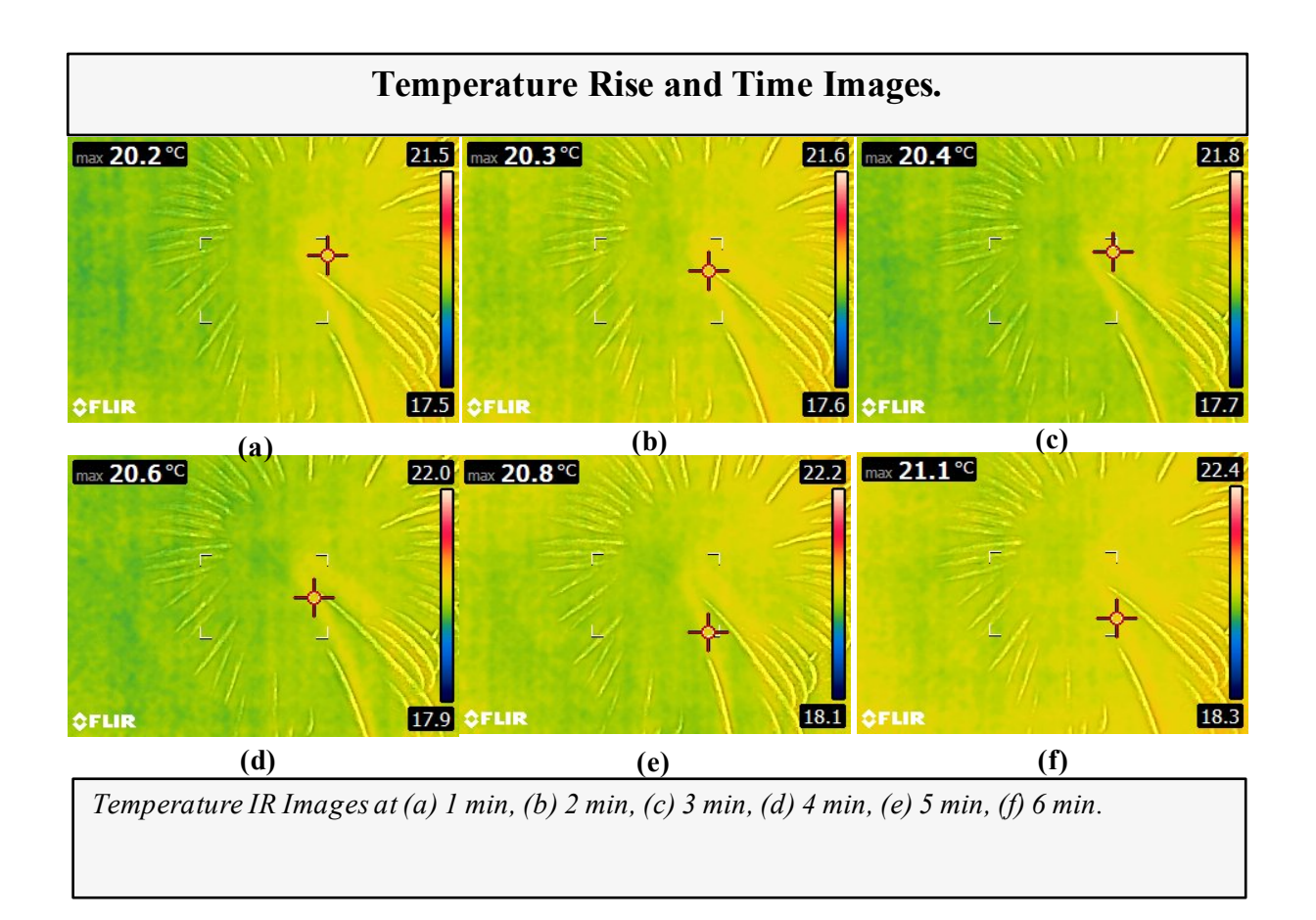

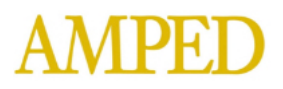

## Section One: Excitation Testing of Power Core Inductor with H-Bridge: Test Procedures and Results.

#### Purpose.

This test procedure is used to measure the excitation and its efficiency between cores and between measurement of an known laboratory current probe with use of an H-Bridge system.

#### Test Equipment.

The test equipment shall be used as follows:

| Lab Asset No | Description                            | Manufacturer           | Model No  | Serial No  |
|--------------|----------------------------------------|------------------------|-----------|------------|
| WAV0003      | Arbitrary Waveform Generator           | Keysight Technologies  | EDU33212A | CN61310043 |
| PS0004       | GPD-Series D.C. Power Supply           | GwInstek               | GPD-43038 | GE8916-315 |
| PS0003       | Programmable AC/DC Power Supply        | California Instruments | AST 1501  | 174A01046  |
| OSC0001      | Digital Oscilloscope (200 MHz)         | Keysight Technologies  | DSOX3024T | MY60104039 |
| PRO0006      | AC / DC Current Probe                  | Keysight Technologies  | 1147B     | JP61071359 |
| PRO0009      | Differential Probe                     | Rigol                  | RP1100D   | 20180742   |
| SYS0001      | Low Voltage H-Bridge Excitation System | AMPED                  | UB15-5RF1 | None       |
| CAM0001      | FLIR                                   | FLIR                   | E6xt      | 639131495  |
| LAB0001      | Computer                               | AMPED                  | None      | None       |
|              |                                        |                        |           |            |
|              |                                        |                        |           |            |

#### **Test Procedures.**

**I. Excitation Testing of Powder Core Inductor – Low Signal with H-Bridge Setup – Manual Procedure.** Per AMPED Standard AMP-STD-001B, below is the procedure for manual operation of equipment for the Low Signal Setup, to be applied as follows. For a more detailed and general procedure to apply the test, refer to the referenced standard described here.

- a. Turn on the measurement equipment and allow sufficient time for stabilization (e.g. 20 minutes).
- b. Set the Arbitrary Waveform Generator to the following settings.
  - Begin with a low signal.
    - Frequency. Set frequency as initial starting point at 60 Hz. Increment based on the desired frequencies necessary to perform measurements.
    - Amplitude. Begin with an amplitude value, in terms of peak-to-peak ( $V_{PP}$ ), at 5. Increase where deemed appropriate to make sure a fully functioning signal is
    - observed in an acceptable tolerance.
- c. Set the DC Power Supply settings.
  - Channel 1, for the SiC Modules, is set to  $24 V_{DC}$ , 3.2 A.
  - Channel 2, for the Fans, is set to  $12 V_{DC}$ , 1 A.

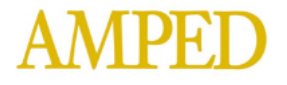

d. Set the Oscilloscope to the following settings.

• Specify Probe Attenuation.

• Measurements were performed with a Keysight 1147B Current Probe has a fixed attenuation ratio of 0.1 V/A and cannot be changed.

• Voltage Probe from Keysight, the N2792, was used for measurements, and has fixed attenuation ratio of 5:1 after calibration with oscilloscope. Probe with Asset Number PRO0009 was used to acquire data.

• Voltage Probe from Rigol, the RP1100D, was used for measurements, and has fixed attenuation ratio of 1000:1 after calibration.

• All data was captured with High Resolution Settings under Waveform-Acquire Menu.

e. Set the voltage on the programmable Power Supply for the Capacitor.

- Be sure the voltage set is for DC.
- Set the voltage range for lower values.

(250 V rather than 500 V). This provides higher current flexibility. • Set for a low voltageto begin with, between 0.5 V and 1 V.

f. Place the Inductor leads right at the H-bridge output. Tighten to H-Bridge as much as possible. g. Place the leads of the differential probe on the leads of the inductor where remaining exposed conductor is exposed. Twist probe input leads as much as possible to reduce any irregular noise. h. Measure the current of one strand of the wire. Multiply by three provides the full current through the wire.

i. Turn output of Arbitrary Waveform Generator on.

j. Turn the DC Power Supply On.

k. Turn the programmable DC Power Supply on.

l Level the output voltage on the oscolloscope at the offset adjust with flat head screw driver, if possible. Note if probe does not have that capability.

• For data presented, Voltage probe with asset number PRO0009 does not have the capability.

m. Examine the Waveform on the Oscilloscope read from the Current Probe on the input side and the Differential Probe on the Output Side.

• Be sure to capture 2 - 5 periods of the excitation signal being applied.

n. Auto zero and Degauss the Current Probe before step i. Also Degauss where Average Current Waveform value climbs above an acceptable tolerance of +/-10 mA.

o. Let the signal output remain, and record data for 6 minutes, taking data of maximum temperature reading after every minute, using an Infrared Imaging Source or equivalent.

p. Turn off output once time of six minutes has been reached.

q. Record relevant data for Data Presentation.

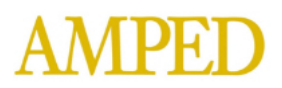

## Setup.

Square Excitation Testing with H-Bridge. Configure the test equipment as shown below, with one figure showing the actual test setup, and another as the block diagram.

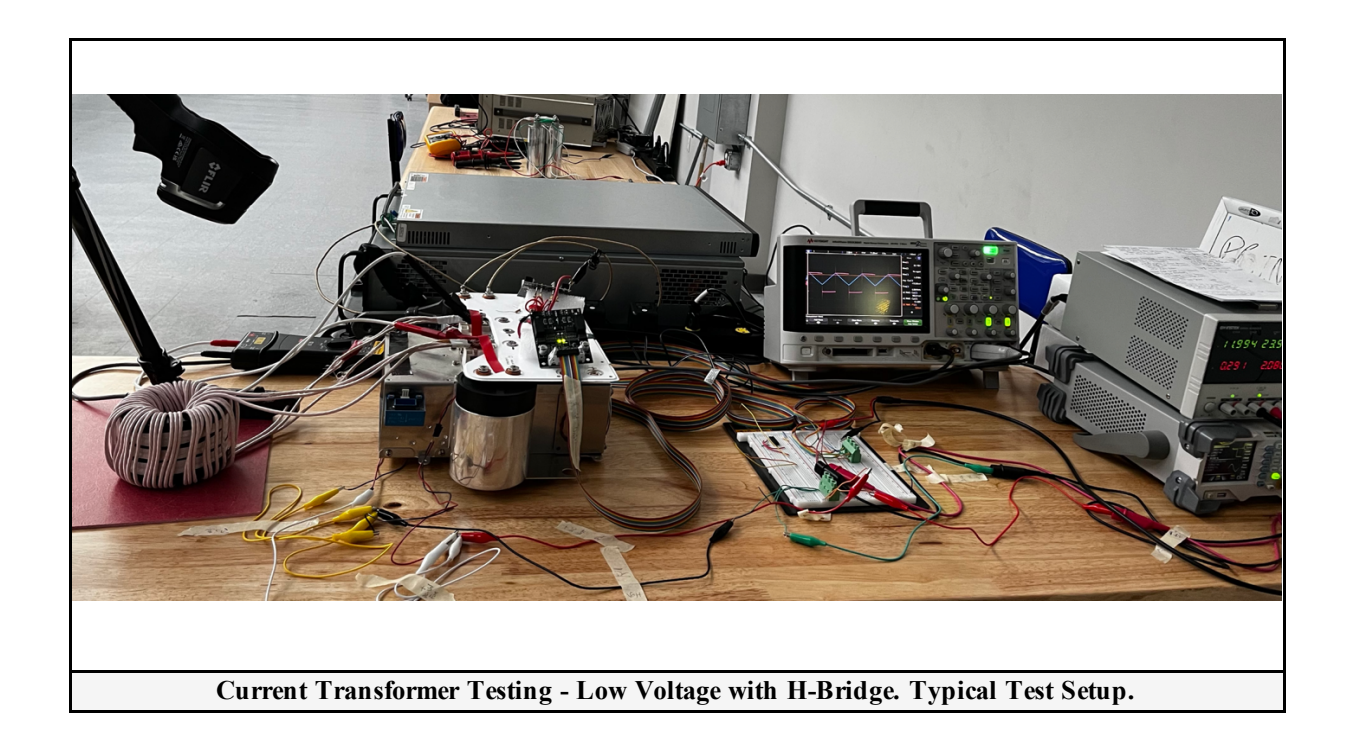

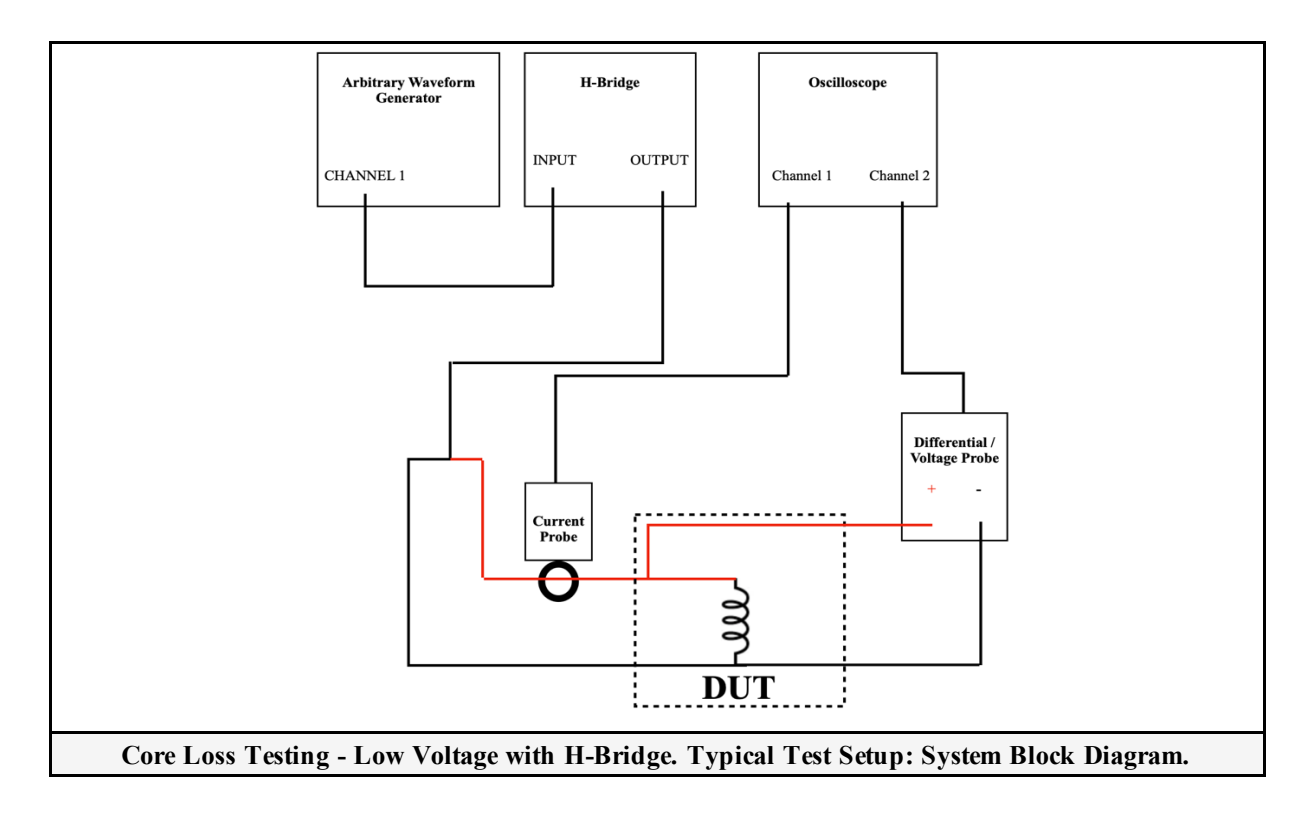

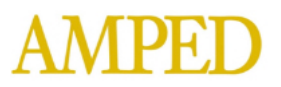

## **Data Presentation.**

In this section, data is presented as each section indicates below.

a. Device Characteristic Trends at Specified Harmonics of 60 Hz Fundamental.

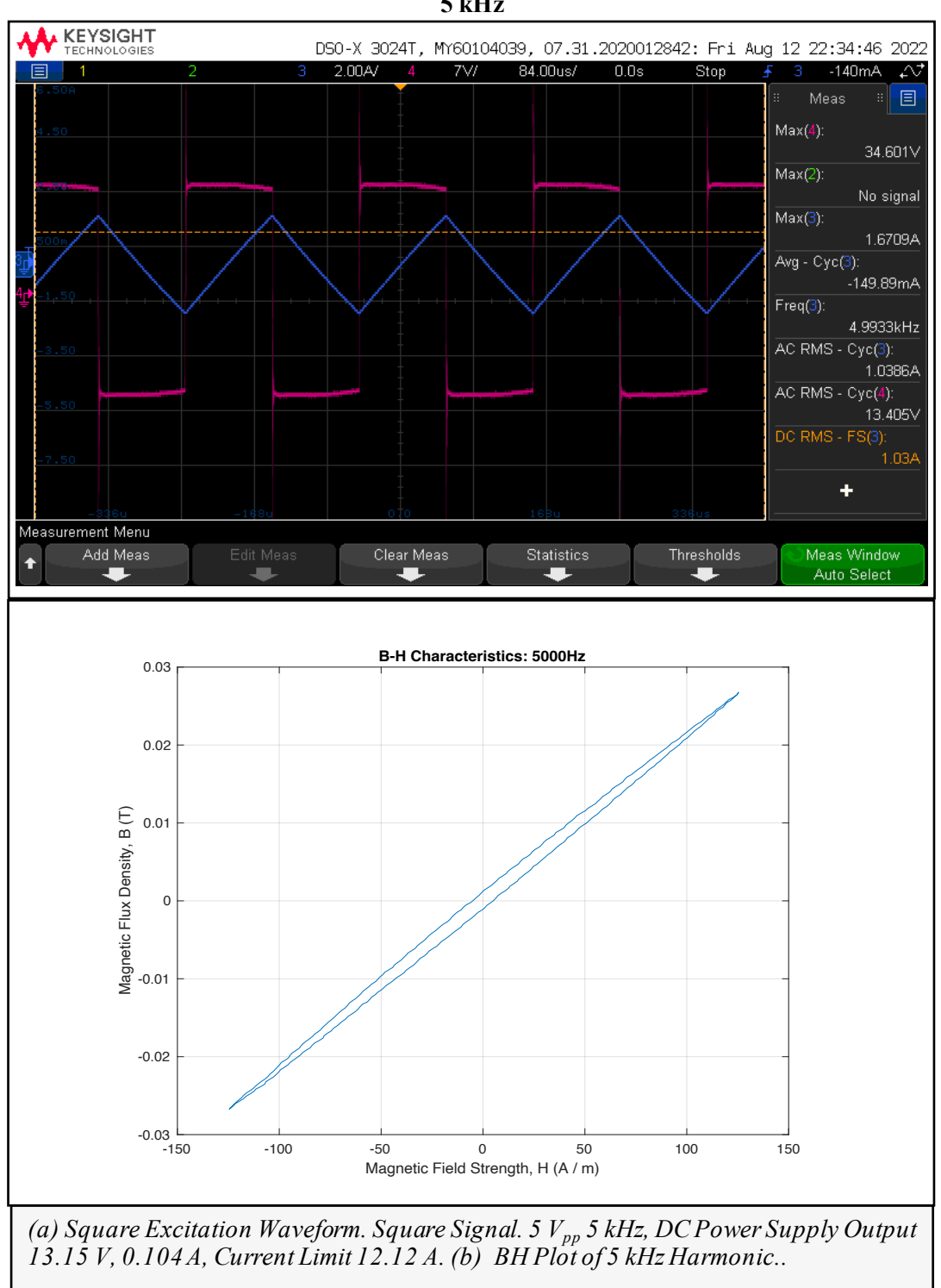

5 kHz

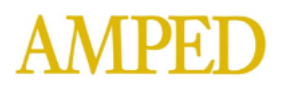

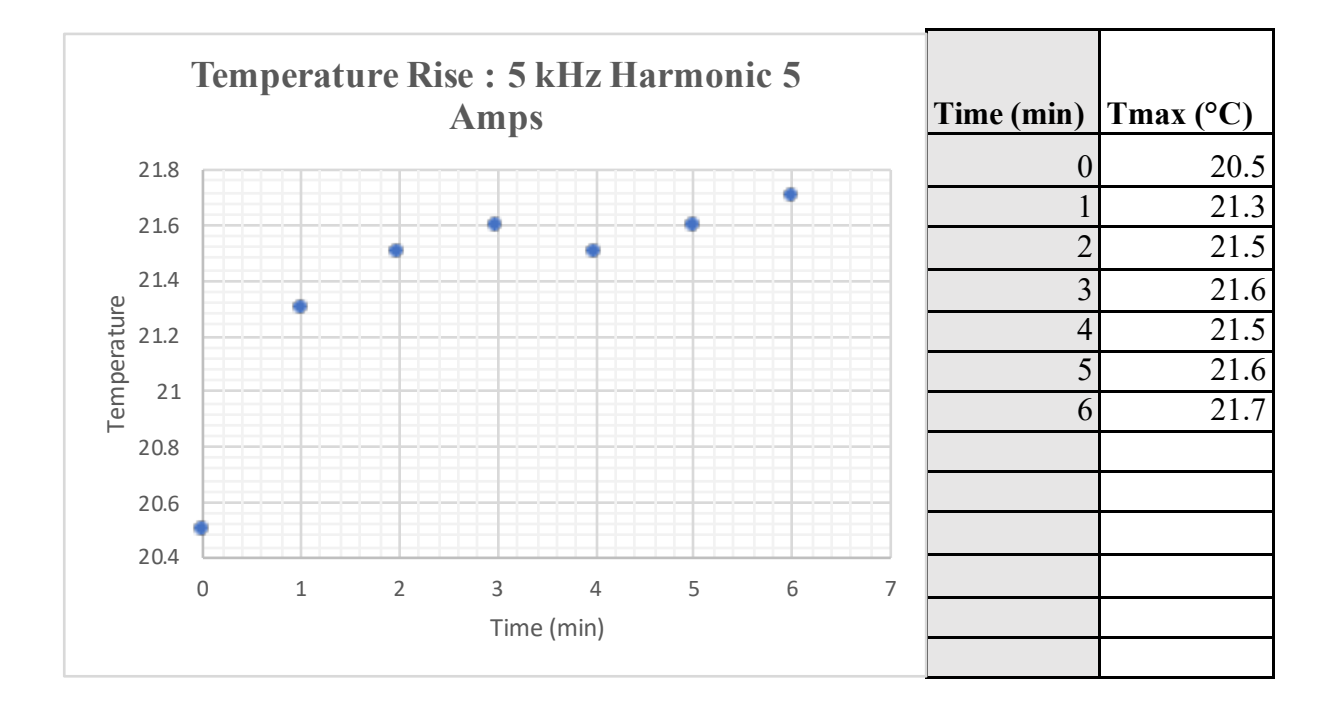

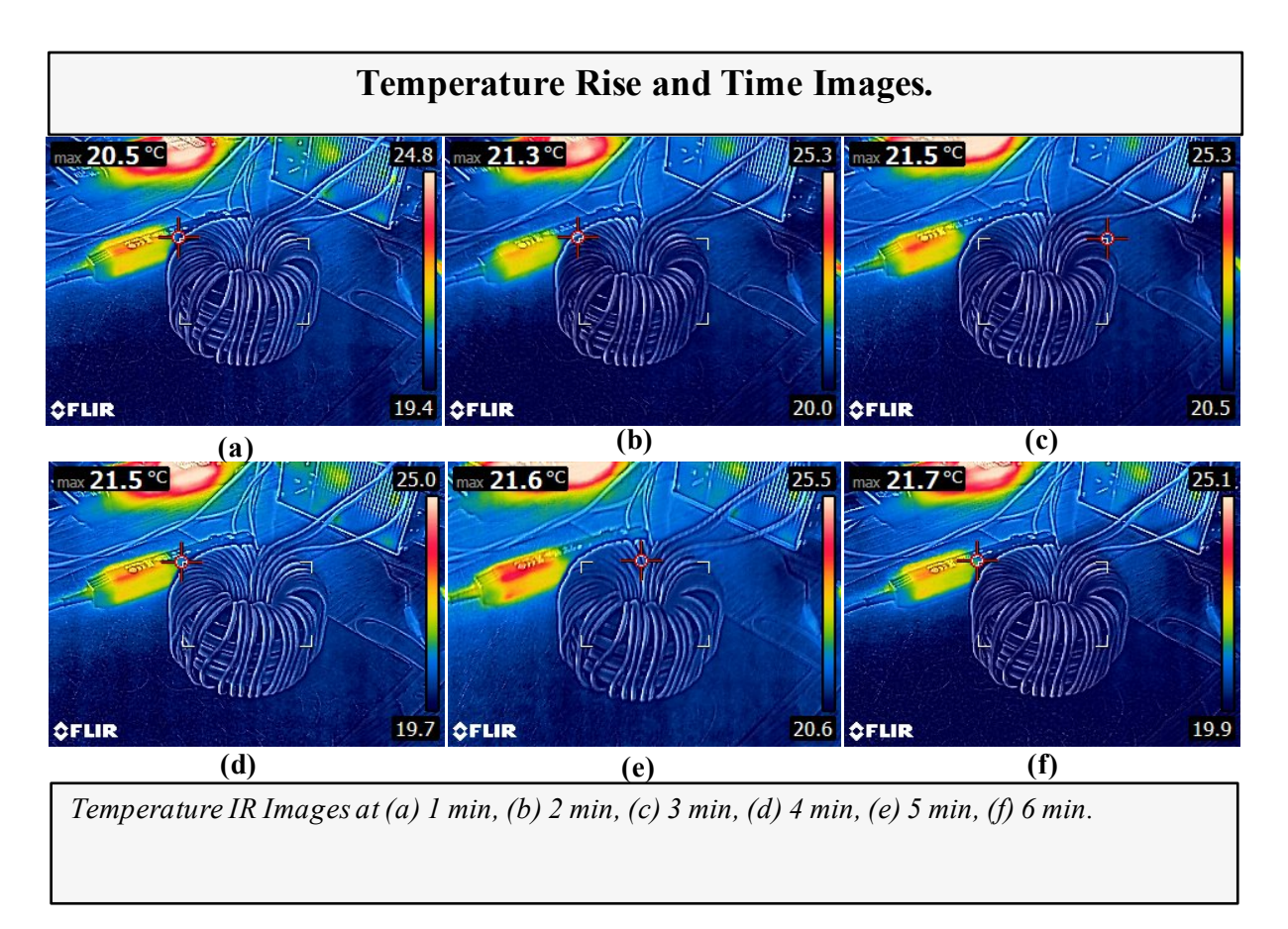

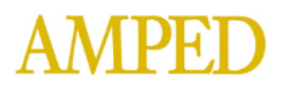

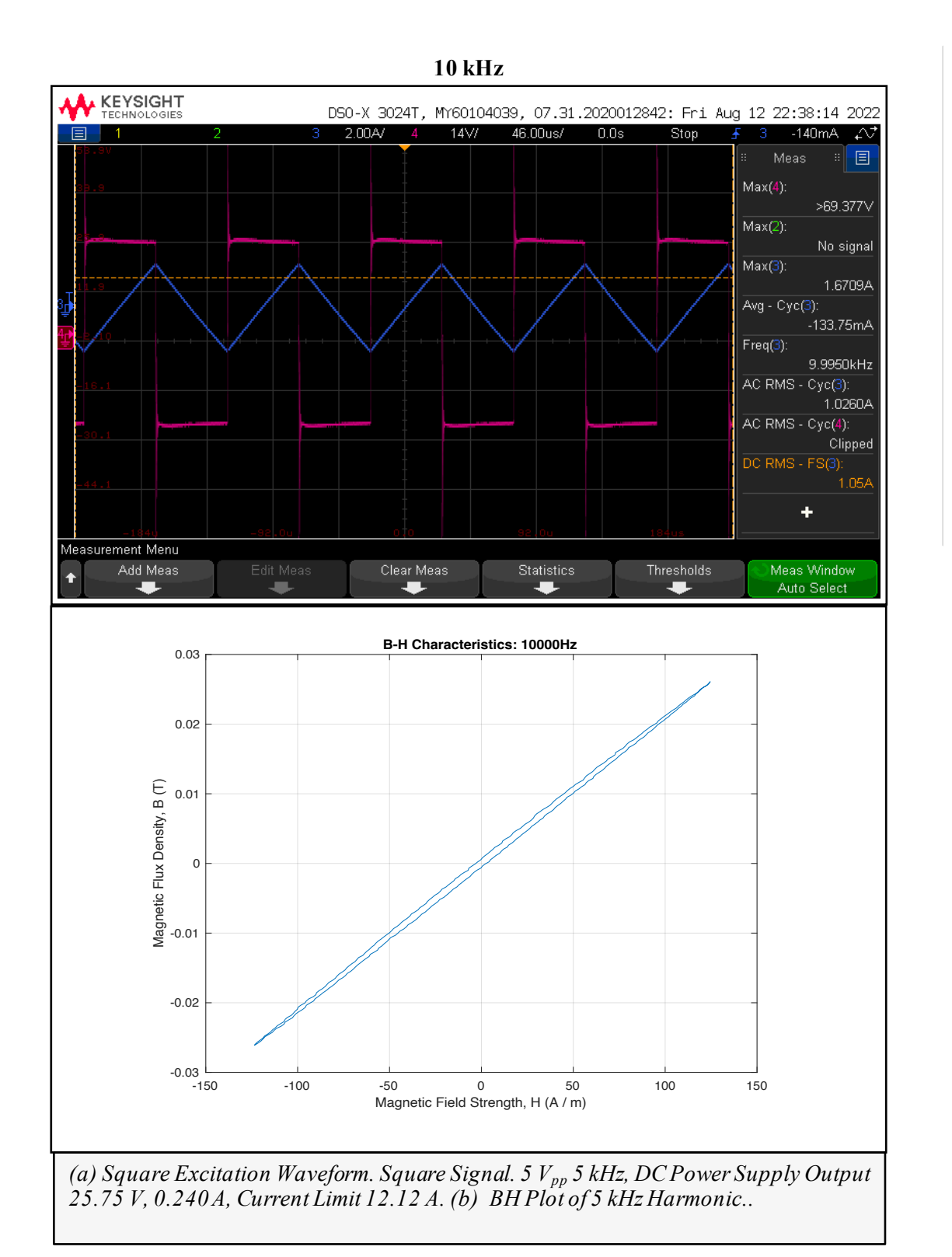

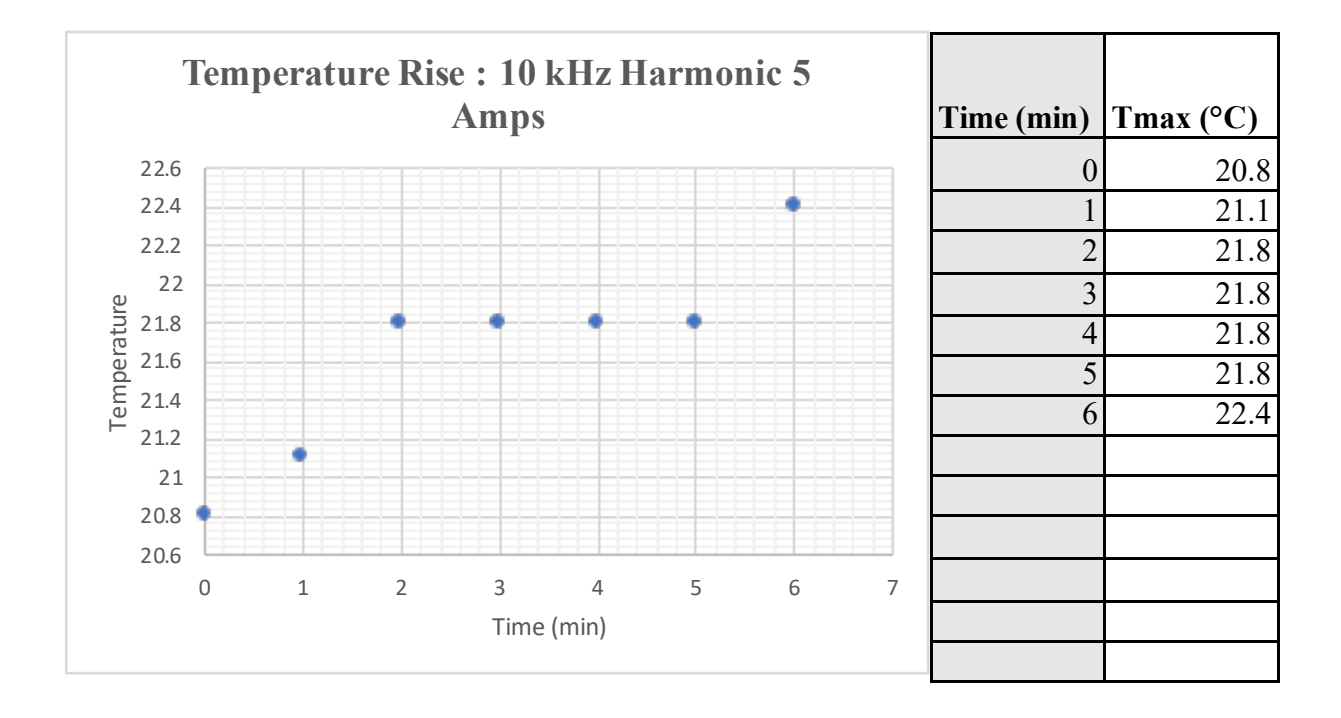

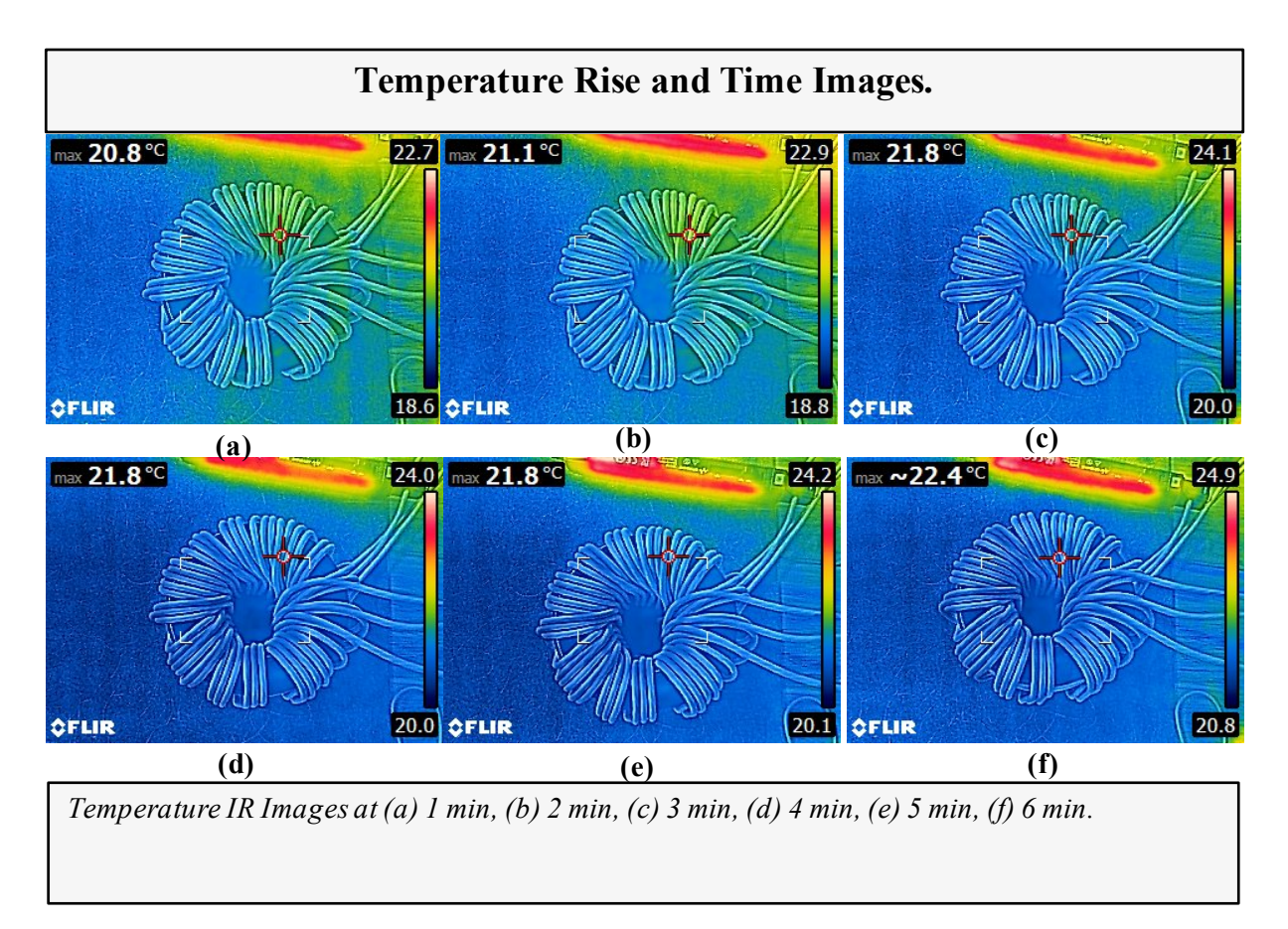

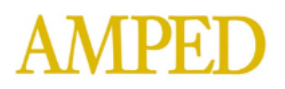

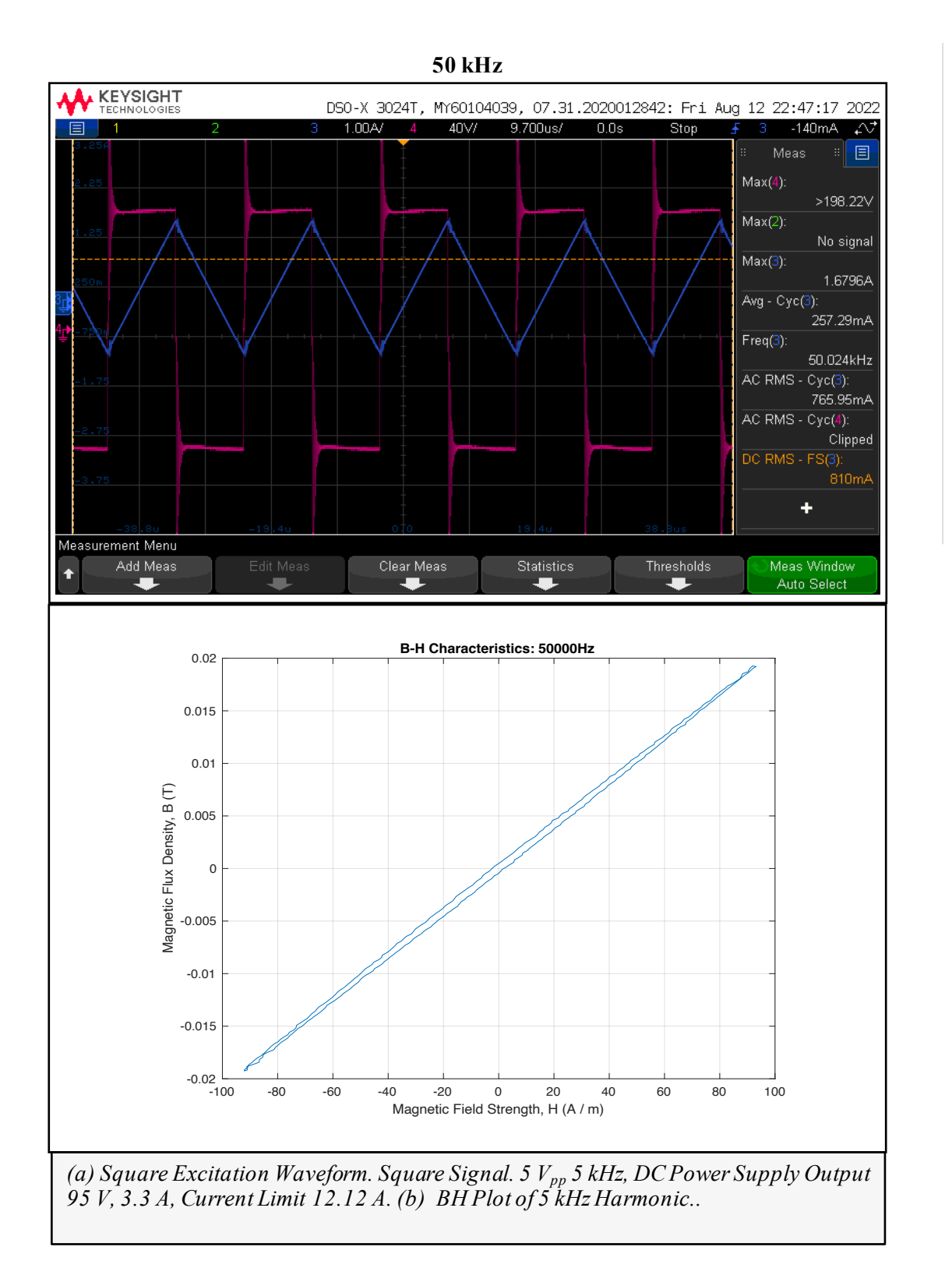

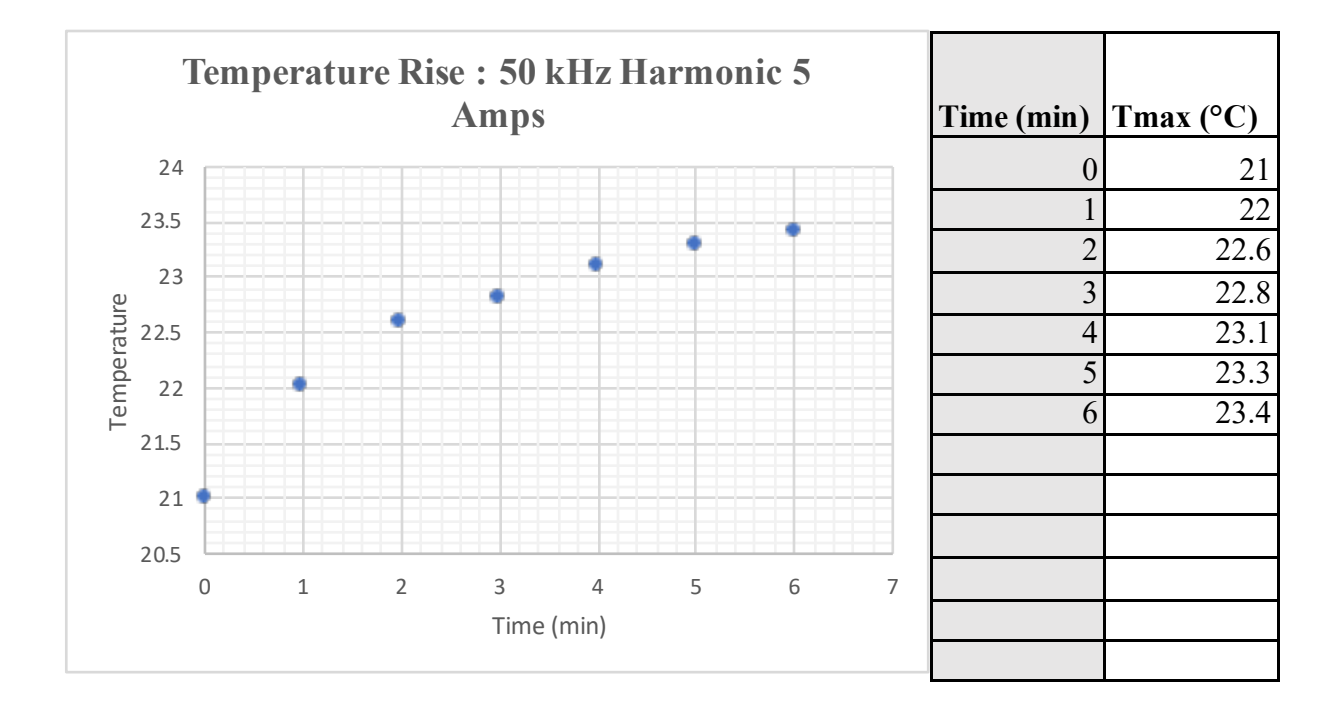

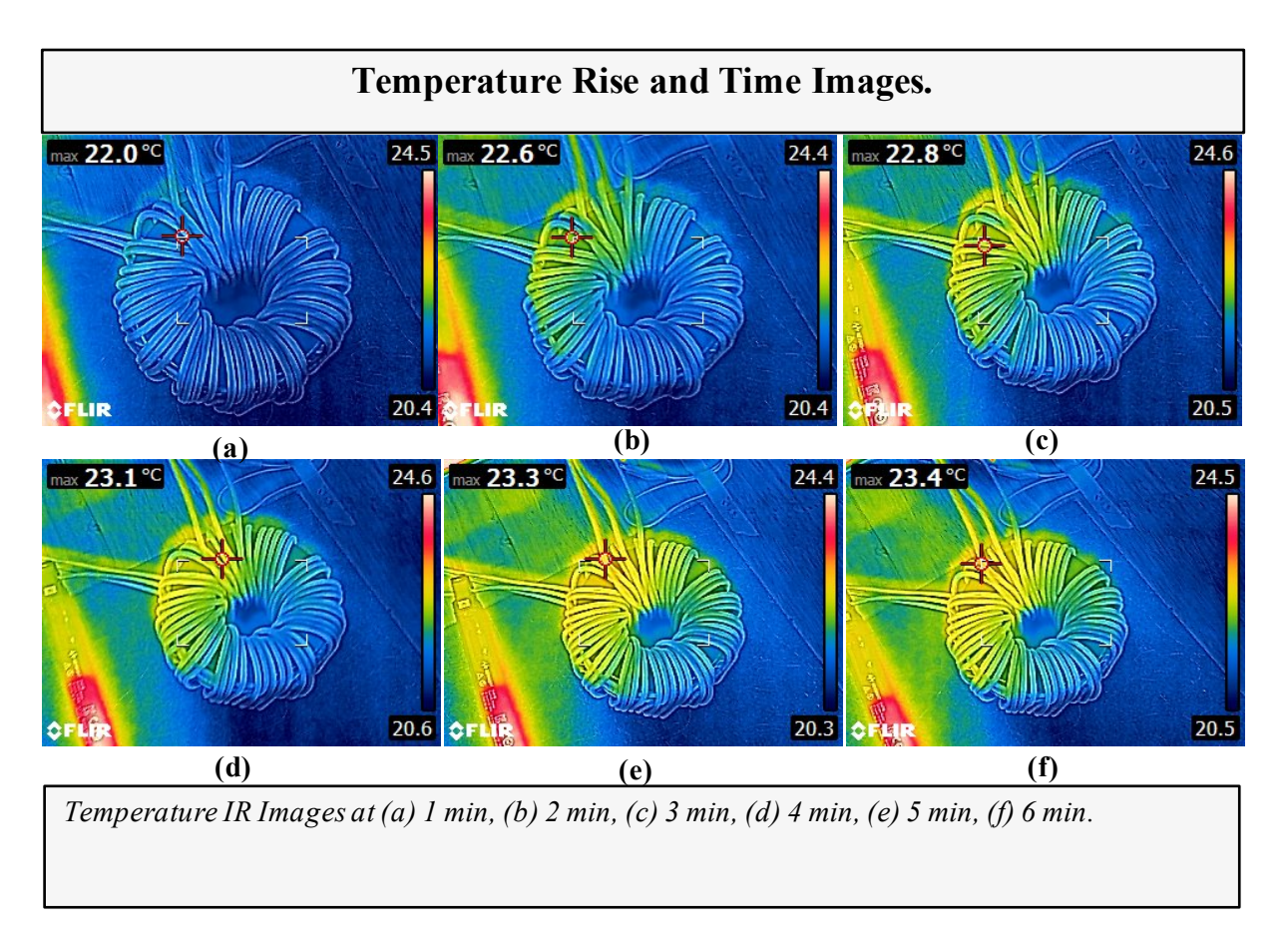

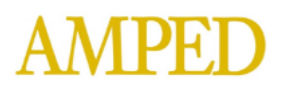

# Section Three: Inductance Testing of Powder Core Inductor with LCR Meter: Test Procedures and Results.

### Purpose.

This test procedure is used to measure the inductance and between measurement of an known laboratory LCR Meter for an Inductor.

### Test Equipment.

The test equipment shall be used as follows:

| Lab Asset No | Description               | Manufacturer          | Model No | Serial No  |
|--------------|---------------------------|-----------------------|----------|------------|
| LCR002       | LCR Meter (20 Hz - 1 MHz) | Keysight Technologies | E4980AL  | MY54412304 |
| LAB0001      | Computer                  | AMPED                 | None     | None       |
|              |                           |                       |          |            |
|              |                           |                       |          |            |
|              |                           |                       |          |            |
|              |                           |                       |          |            |
|              |                           |                       |          |            |
|              |                           |                       |          |            |
|              |                           |                       |          |            |
|              |                           |                       |          |            |

#### **Test Procedures.**

#### I. Inductance Testing - Powder Core with LCR Meter – Manual Procedure.

Per AMPED Standard AMP-STD-001, below is the procedure for manual operation of equipment for the Low Signal Setup, to be applied as follows. For a more detailed and general procedure to apply the test, refer to the referenced standard described here.

a. Turn on the measurement equipment and allow sufficient time for stabilization (e.g. 20 minutes).

b. Use the plate of the LCR Meter Fixture to zero the reading of the meter with the clips.

c. Set the LCR Meter to the following settings.

- Begin with a low signal.
  - Change the inductance to Series Inductance, L<sub>s</sub>.
  - Input the frequency to 1 kHz.
  - Input the level to 1 V.

d. Connect the two clips from the LCR Meter to the DUT.

e. Record the reading.

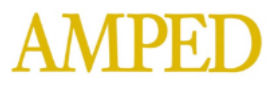

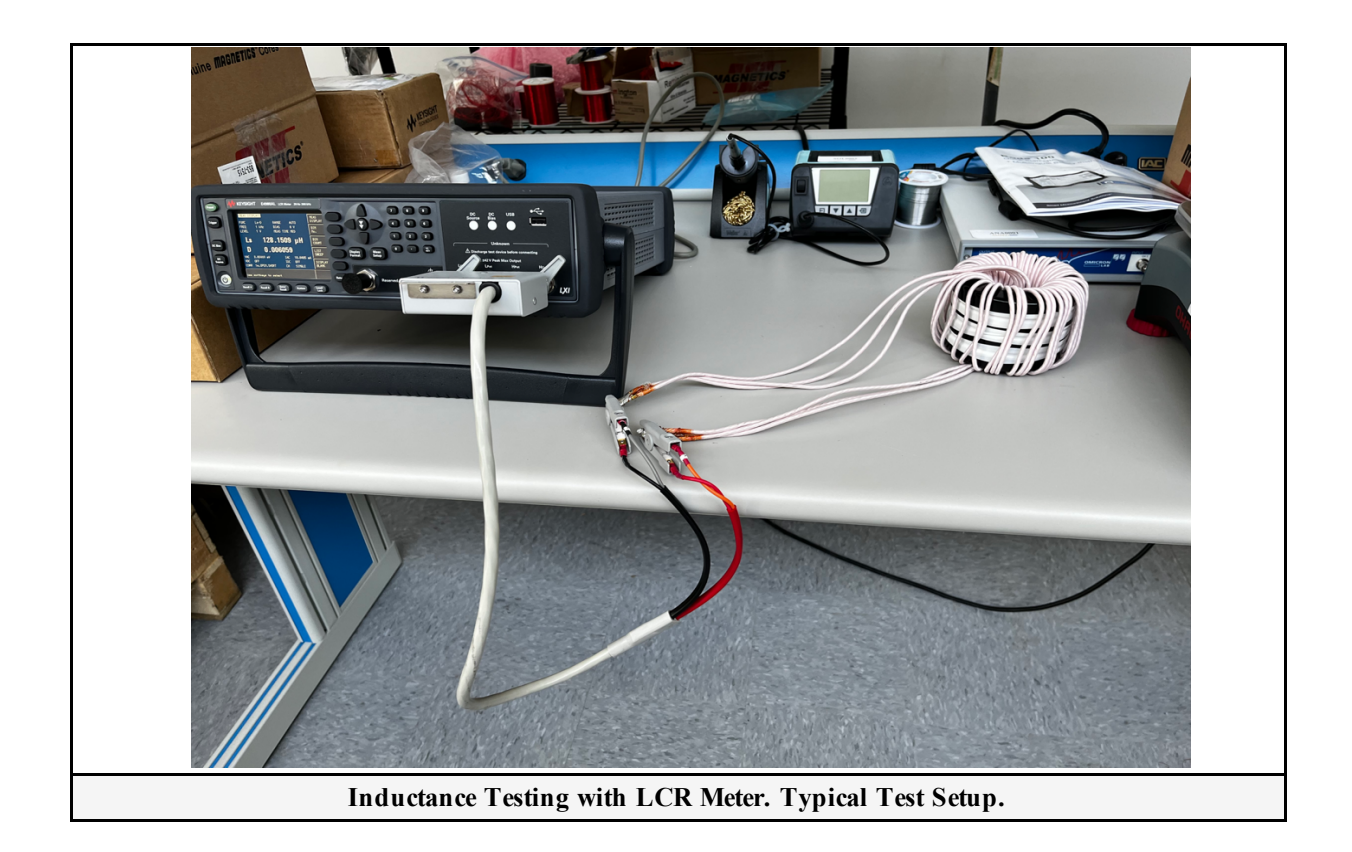

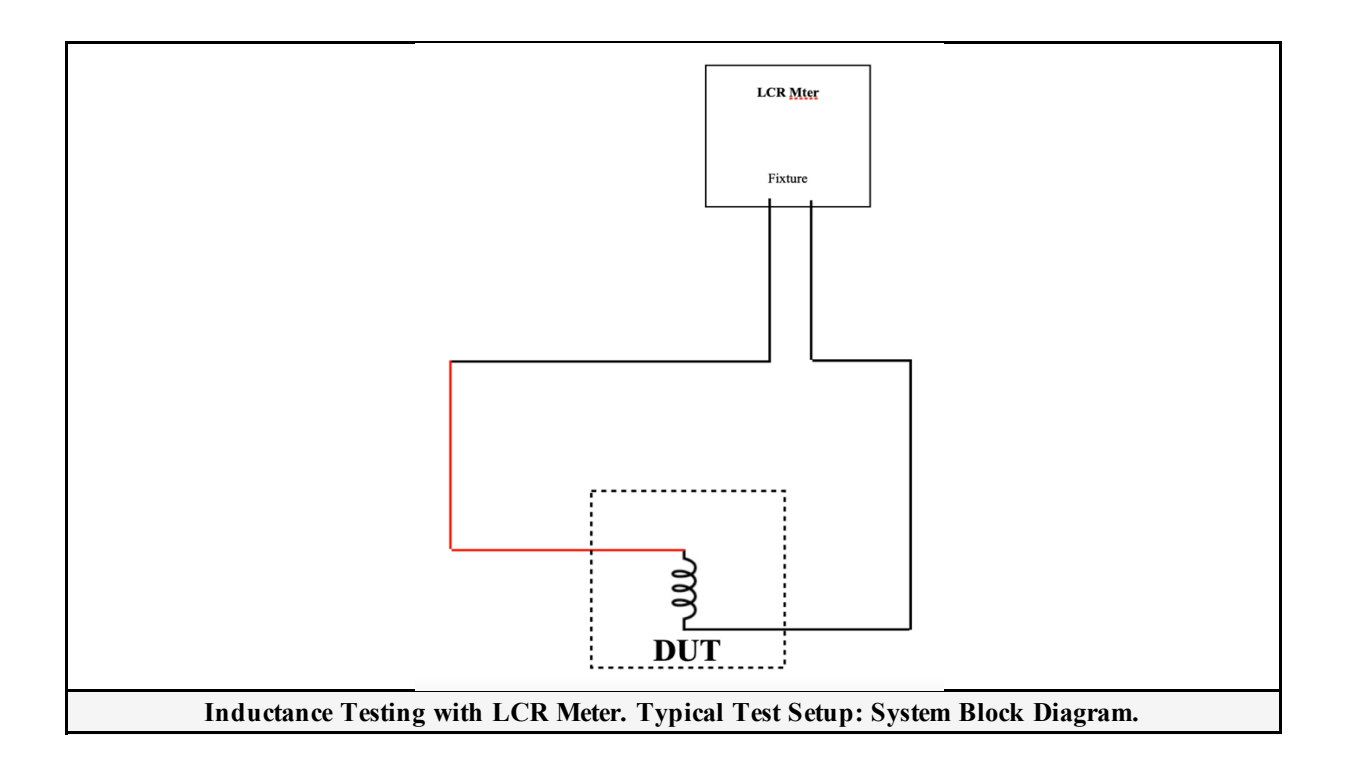

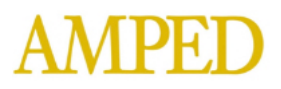

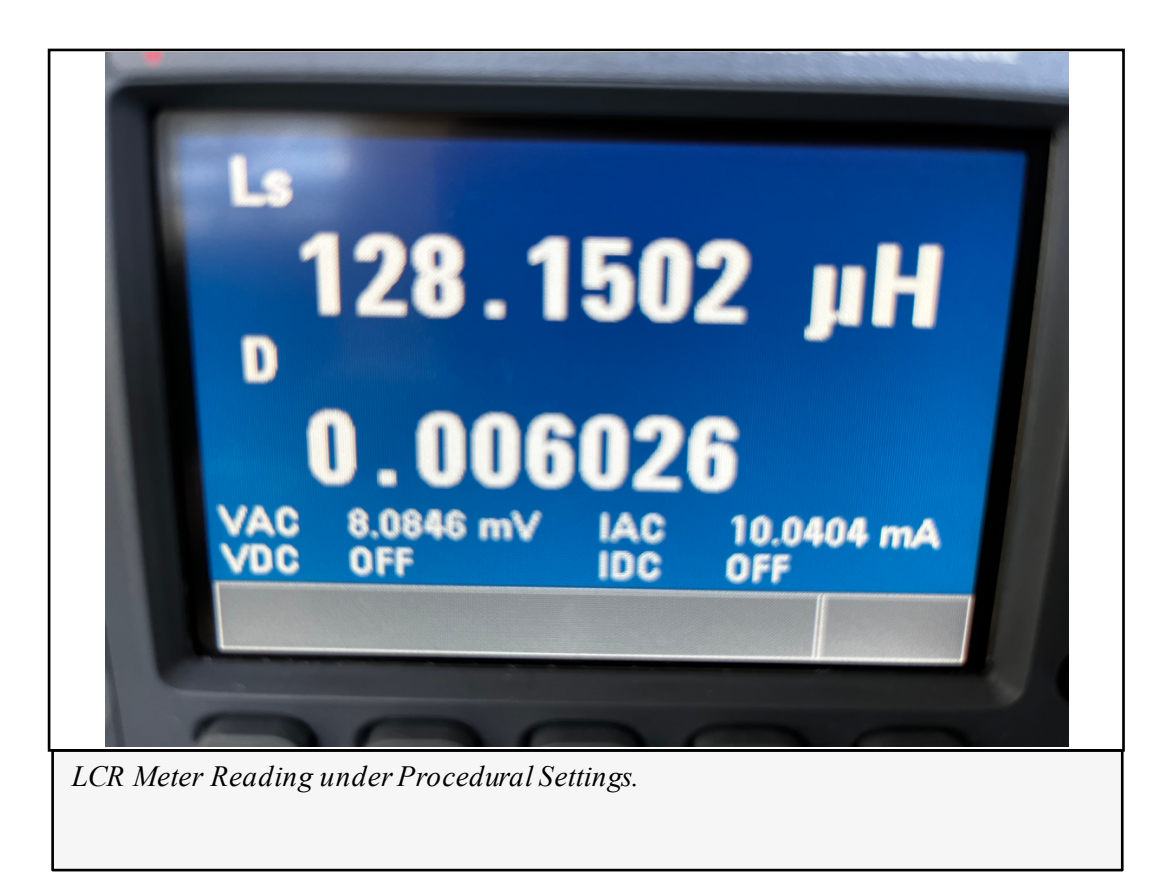